#### Où héberger vos pages ?

Exemple : Chez Multimania http://www.multimania.fr/

| $\sim$        | <u>Votre page perso</u><br><u>en quelques</u><br><u>minutes</u> | Cayest,<br>ils sont là !         | Nouveaux Cha<br>Créez votre<br>salon | Membres<br>Connectés/ohat | + de 450 000   |
|---------------|-----------------------------------------------------------------|----------------------------------|--------------------------------------|---------------------------|----------------|
| MultiMonia    |                                                                 | Piervenue di dert                | fier                                 | Pages hébergées           | + de 4,000,000 |
| Bienvenue á   |                                                                 | Dienvende F <u>Stuarn</u>        |                                      | Devenez                   | membre         |
| Cliquez sur « | Devenez mer                                                     | nbre » en haut à d               | roite.                               |                           |                |
|               |                                                                 |                                  |                                      |                           |                |
| 1             | . Créez votre c                                                 | ompte MultiMania                 |                                      |                           |                |
| -             |                                                                 |                                  | 200                                  |                           | -              |
|               | Ide                                                             | entifiant : sitefle              | 1                                    |                           |                |
|               | [Le                                                             | e nom sous lequel vous appara    | iissez sur MultiMania ]              |                           |                |
| EV.           | lot de passe :                                                  | Retapez voti                     | e Mot de passe :                     |                           |                |
| *             | ololololok:                                                     | 2                                |                                      |                           |                |
|               |                                                                 |                                  |                                      |                           |                |
| 0             | o caracteres minimum j                                          |                                  |                                      | 3                         |                |
| A             | dresse email cou                                                | rante : prof.azurlingua          | @wanadoo.fr                          |                           |                |
| 0             | Attention : Votre ne por                                        | urrez pas confirmer votre inscri | ption si votre adresse e-mail r      | 'est pas valide.]         |                |

**1.** « **Identifiant** » : Vous devez choisir un mot qui identifie votre site (exemple sitefle). Attention ce mot sera aussi l'adresse Internet de votre site.

**2.** « **Mot de passe** » : Ce sera le mot qui protègera l'accès de votre site (choisissez un mot de 6 caractères facile à mémoriser).On vous demande alors de le retaper pour vérification.

**3.** « **Adresse email courante** » : Vous recevrez à partir de cette adresse toutes les informations confidentielles pour votre site.

| 2. Information                                                | s personnelles                                                                                                    |
|---------------------------------------------------------------|----------------------------------------------------------------------------------------------------|
| L'ensemble des d<br>société MultiMani<br>ainsi qu'à l'établis | onnées que vous communiquerez ici sont destinées exclusivement à la<br>a, et serviront à la gestion des comptes et de votre relation avec MultiMania<br>sement de statistiques générales. |
| Prénom : Thierry                                              | / Sexe: Homme                                                                                                    |
| Nom : Perrot                                                  | Date de naissance : 14/01/71                                                                                                    |
|                                                               | (jj / mm / aaaa )                                                                                                    |
| Adresse :                                                     | 25 bd Raimbaldi                                                                                                    |
| Ville :                                                       | Nice                                                                                                    |
| Code postal :                                                 | 06000                                                                                                    |
| Pays :                                                        | France                                                                                                    |

On vous demande alors des informations vous concernant. Vous êtes obligé de répondre pour avoir un accès chez l'hébergeur.

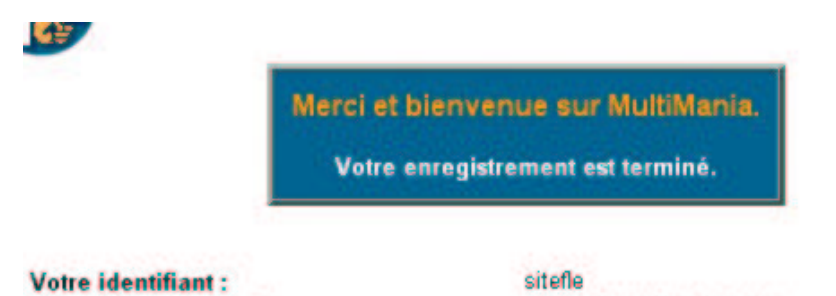

 Votre identifiant :
 sitefle

 Votre adresse e-mail :
 sitefle@multimania.com

 L'adresse de vos pages perso :
 http://www.multimania.com/sitefle/

 Votre pseudo pour le dialogue en direct :
 sitefle

Si vous n'avez pas fait d'erreur de saisie et accepté la charte de la société Multimania, alors un compte est ouvert à votre nom. Vous trouverez un exemple de compte ci-dessus avec l'adresse e-mail ; l'adresse de votre site ; ... Vous allez recevoir sur l'adresse e-mail que vous avez donné les informations pour pouvoir effectuer votre FTP (File Transfert Protocole).

> Le transfert (FTP) Avec le logiciel ws\_FTP LE

http://www.ipswitch.com/french/cgi/download\_eval.pl?product=main

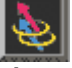

Ce logiciel est gratuit si vous êtes dans l'éducation.

Ce système va vous aider à mettre vos pages Internet du disque dur sur le disque de votre hébergeur (sur Internet).

# **Ouvrir le logiciel**

| Propriétés de Session |                    |           | 2 X       |
|-----------------------|--------------------|-----------|-----------|
| General Startup Adv   | anced Firewall     |           | 1         |
| 2 Profile Name:       | site francais      | -         | New       |
| 3 Host Name/Address:  | perso-ftp.wanadoo. | h         | Delete    |
| 4 Host Lype:          | Automatic detect   | -         |           |
| 5 User ID:            | sitefle            |           | Anonymous |
| 6 Password            | ******             | -         | Save Pwd  |
| Account               |                    |           | 1         |
| Comment:              |                    |           |           |
| 8 OK                  | Annuler            | Appliquer | Aide      |

#### 8. Cliquez sur « New »

Cela vous permet d'enregistrer toutes les données pour mettre en ligne votre site.

## 1. « Profile Name »

Donnez un titre à votre site.

## 2. « Host Name / Adress »

Ecrire l'adresse FTP que votre hébergeur vous a donné. Cette adresse doit rester secrète car elle vous permet de télécharger votre site sur Internet.

## 3. « Host Type »

Vérifiez que le menu est bien selectionné sur « Automatic detect ».

#### 4. « User ID »

Votre hébergeur vous a donné ou vous avez choisi un Nom d'Identification avec un mot de passe. Ici le mot d'identification est sitefle.

#### 5. « Password »

Votre hébergeur vous a donné ou vous avez choisi un mot de passe (il reste anonyme pour qu'il puisse rester secret).

## 6. « Save Password »

Vérifiez que cette case est sélectionné (comme cela vous n'aurez pas besoin de vous en souvenir ! Mais si vous utilisé un ordinateur que beaucoup de personnes utilisent, alors il est préférable de désélectionner cette case et alors de réécrire le mot de passe à chaque fois.

# 7. Cliquez « OK »

Vos paramètres FTP sont enregistrés automatiquement.

| 1                      |                   | Concession of the local division of the local division of the loca |                 |              |             |       |
|------------------------|-------------------|----------------------------------------------------------------------------------------------------|-----------------|--------------|-------------|-------|
| Name                   | Date              | ChgDir                                                                                                    |                 | Name         | Date        | ChgD  |
| 4                      | 000104 1          | MkDir                                                                                                    | 2               | 4<br>vti cnf | 000318 14:1 | MkD   |
| limages                | 000104 1          | -                                                                                                    | 3               | images       | 000401 11:4 | -     |
| Igen                   | 000104 1          | 5                                                                                                    | 5               | ICM          | 000404 15:1 | 5     |
| sons                   | 000104 1          | Million                                                                                                    | Internet in the | sons         | 000324 13:5 | Minu  |
| all.htm                | 000411 1          |                                                                                                    | <- 000          | all.htm      | 000419 16:5 |       |
| al2.htm                | 000411 1          | Ехес                                                                                                    |                 | al2.htm      | 000419 16:5 |       |
| 🖁 a21.htm              | 000411 1          | -                                                                                                    | -> 89           | a21.htm      | 000419 16:5 | 1     |
| 🗑 a22.htm              | 000411 1          | Hename                                                                                                    | 100             | a22.htm      | 000419 16:5 | Hena  |
| 🗑 a31.htm              | 000411 1          | Delete                                                                                                    | 100             | a31.htm      | 000419 16:5 |       |
| 🗑 a32.htm              | 000411 1          |                                                                                                    | 010             | a32.htm      | 000419 16:5 | -     |
| 🗑 a41.htm              | 000411 1          | Refresh                                                                                                    |                 | a41.htm      | 000419 16:5 | Refre |
| 🗑 a42.htm              | 000411 1          | Dishe                                                                                                    |                 | a42.htm      | 000419 16:5 | Didat |
|                        |                   | Dimino                                                                                                    | 1               |              |             | Dara  |
|                        | C ASCI            | ۲                                                                                                    | Binary          | T Auto       |             |       |
| 10E Data designation a | lands on Transfer | Antine                                                                                                    |                 |              |             |       |

# Eaira un transfort

## 1. La partie « Local System »

Les dossier ou les pages HTML que vous avez sur votre ordinateur, votre disque dur.

## 2. La partie « Remote Site »

Les dossiers ou les pages HTML qu'il y a sur le disque de votre hébergeur (ce que l'on voit sur Internet).

### 3. Les flèches

- « => » permet d'envoyer les fichiers sélectionnés sur le disque de votre hébergeur.
- « <= » permet de recevoir sur votre disque dur les fichiers sélectionnés sur votre disque dur

#### 4. Les dossiers

Ce sont les différents dossiers ou pages HTML visibles sur votre disque dur ou sur le disque de votre hébergeur. Il suffit de sélectionner un dossier ou une page et de l'envoyer sur l'une des parties pour faire le transfert.

## 5. Les différents boutons

- « ChgDir » : Changer le fichier de dossier.
- « MkDir » : Créer un dossier.
- « View » : Voir le code source de la page HTML.
- « Exec » : Voir la page Internet.
- « Rename » : Renommer le nom de la page ou du dossier.
- « **Delete** » : Effacer une page ou un dossier.
- « **Refresh** » : Recharger les dossiers si on y a fait des changements.
- « Dirlnfo » : Ouvrir la page avec les derniers téléchargements (date / temps / poids …)

#### 6. Le cadre information

Ce cadre vous informe des étapes en cours sur le téléchargement. Il est préférable d'allumer les enceintes pour entendre le signal de fin de téléchargement.

Cliquez « Close » quand tout est fini.